## Windows XP Users

Install the printer driver by following the instructions for Windows 2000 in your Setup sheet and see the additional notes below.

## Notes:

- In addition to the EPSON printer driver, the Microsoft printer driver may also be installed.
  EPSON recommends using the EPSON printer driver.
- Even if you are installing the latest version of the printer driver, the screens below may appear. If this occurs, follow the instructions below to finish installing the driver.

|                           | Software Installation                                                                                                    |
|---------------------------|----------------------------------------------------------------------------------------------------|
| 2lick Continue<br>Anyway. | The software you are installing has not passed Windows Logo<br>testing to verify its compatibility with Windows XP. [[c] may very<br>the iterative in incompatibility with Windows XP. [[c] may very<br>the iterative in incompatibility of the software may impair<br>or the immediately or in the future. Hicrosoft storage<br>recommends that you storp this installation not wand<br>contact the software vendor for software that has<br>passed Windows Logo testing. |
|                           | Conince Anyway STOP Instalation                                                                                                    |
| Γurn the printer on.      | Make sure the pirke is connected to the computer, then turn<br>the property of the target of the computer, then turn<br>the property and the (of the institute to at the pirke not.                                                                                                    |
|                           | If you do not want to configure the printer poit automatically, or<br>if you connect to your printer via a network, click Stop<br>earching.                                                                                                    |

Click Next. It is not necessary to insert an installation CD or floppy disk. ound New Hardware Wizard

Welcome to the Found New

zard helps you install software for

Hardware Wizard

If an installation CD is already inserted in the CD-ROM drive, this screen will appear. Click Next. It is not necessary to change the selected printer driver.

Click Continue Anyway.

Click Finish.

Stop searching

| EPSUN Stylus U40 Series                                                                                                    |  |  |
|----------------------------------------------------------------------------------------------------|--|--|
| If your hardware came with an installation CD or floppy disk, insert it now.                                                                                                    |  |  |
| What do you want the wizard to do?                                                                                                    |  |  |
| Install the software automatically (Recommended) Install from a fast or specific location (Advanced)                                                                                                    |  |  |
| Click Next to continue.                                                                                                    |  |  |
| < Back Cancel                                                                                                    |  |  |
| Found New Hardware Wizard                                                                                                    |  |  |
| Please select the best match for your hardware from the list below.                                                                                                    |  |  |
| EPSON Stylus C40 Series                                                                                                    |  |  |
| Description Version Manufacturer Location<br>ESSON Solve EQUScience Scolo ESSON extenden/whiteend.inf<br>ESSON Solve C40 Series 6:10.00 ESSON v:\english\wird3vtpatre6a                                                                                                    |  |  |
|                                                                                                    |  |  |
| This driver is not digitally signed! <u>I all me why driver signing is important</u>                                                                                                    |  |  |
| < Back Next> Cancel                                                                                                    |  |  |
| Hardware Installation                                                                                                    |  |  |
| The software you are installing for this hardware:<br>Primers<br>has not passed Windows Logo testing to verify its compatibility<br>with Windows X-P. ( <u>Informetry Windows</u> ) and <u>information</u><br>or distabilize the correct operation of your system<br>or distabilize the correct operation of your system<br>either immediately or in the future. Microsoft strongly<br>recommends that you stop this initialiation now and<br>passed Windows Logo testing. |  |  |
| Continue Anyway STOP Installation                                                                                                    |  |  |
| Found New Hardware Wizard                                                                                                    |  |  |
| Completing the Found New<br>Hardware Wizard<br>The visual has finited instilling the software for.                                                                                                    |  |  |
| Click Frish to close the witard                                                                                                    |  |  |
| K Back Finish Cancel                                                                                                    |  |  |

- You can access the printer software, Head Cleaning Utility and Print Head Alignment Utility from most Windows applications and from the Start Menu. They cannot be accessed from the task bar or from Problem Solver in Windows XP.
- Your computer should meet the minimum or recommended requirements for Windows XP. In addition to these system and memory requirements, you also need 50 MB of free hard disk space to install your printer software. To print, you need free hard disk space amounting to about double the size of the file you want to print.

## Windows 2000 Users

When you check the print head nozzles as described in the Setup sheet, step 2 is different:

 Select the icon for your printer, click **Properties** on the File menu, click **Printing Preferences** on the Properties dialog box, then click the **Utility** tab.

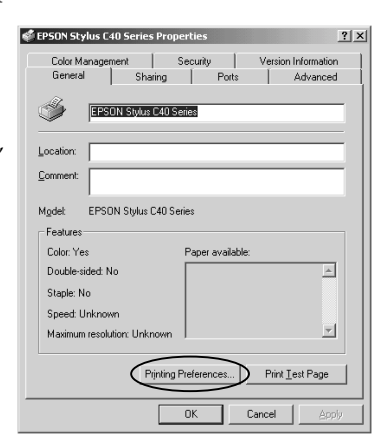